| Laranja: interação<br>do usuário. | ⇒ | Verde: Link<br>mudança de fluxo | ⇒ | Azul:<br>Boto | ⇒ | Cinza: observação<br>interna. | ⇒ | Amarelo:<br>\$\$\$\$ |
|-----------------------------------|---|---------------------------------|---|---------------|---|-------------------------------|---|----------------------|
|-----------------------------------|---|---------------------------------|---|---------------|---|-------------------------------|---|----------------------|

## **Consultar um Agendamento Subfluxo 8.1**

| ↓<br>Veja <b>AQUI</b> ( <b>link do PDF</b> ) os detalhes do agendamento. Mas não se preocupe, acabamos de<br>enviar essas informações também para seu e-mail cadastrado. |
|----------------------------------------------------------------------------------------------------|
| Veja <b>AQUI</b> ( <b>link do PDF</b> ) os detalhes do agendamento. Mas não se preocupe, acabamos de<br>enviar essas informações também para seu e-mail cadastrado.      |
| · · · · · · · · · · · · · · · · · · ·                                                                                                    |
| $\downarrow$                                                                                                    |
| Quer cancelar um agendamento? Digite Sim ou Não                                                                                                    |
| $\downarrow$                                                                                                    |
| NÃO. → SIM.                                                                                                    |
| <u>↓</u>                                                                                                    |
| Quer agendar outro atendimento presencial? Digite Sim ou Não                                                                                                    |
| $\downarrow$                                                                                                    |
| NÃO. → SIM.                                                                                                    |
| $\downarrow$                                                                                                    |
| Final de Ciclo Registrado.                                                                                                    |
| $\downarrow$                                                                                                    |
| Precisa de algo mais? Se sim, deseja continuar:                                                                                                    |
| $\downarrow$                                                                                                    |
| Com o mesmo imóvel → Com outro imóvel → Sair                                                                                                    |
| $\downarrow$                                                                                                    |
| Sair                                                                                                    |
| $\downarrow$                                                                                                    |
| Deixe sua avaliação, escolhendo abaixo:                                                                                                    |
| ↓                                                                                                    |
| Usuário escolhe de 1 a 5.                                                                                                    |
| ↓                                                                                                    |
| Até 3 (muito ruim, ruim, razoável) veja o → De 4 a 5 (bom, excelente) veja o                                                                                             |
| fiuxo AQUI fiuxo AQUI                                                                                                    |
|                                                                                                    |
|                                                                                                    |

From: https://www.gsan.com.br/ - Base de Conhecimento de Gestão Comercial de Saneamento Permanent link: https://www.gsan.com.br/doku.php?id=postgres:boto-nlp:atendimento:consultar:pd Last update: 02/03/2021 19:30